## How Do I Submit a Request to Adjust Leave Balances for an Employee?

## Navigation

Follow this procedure if you have an employee who had leave processed, but the leave was not actually taken. This will submit a request to have their appropriate leave balance adjusted.

- 1. Log into OneUSG Connect.
- 2. From Manager Self Service, click the My Team tile.
- 3. Locate the employee you wish to request the leave balance adjustment for and click the green action button (located next to their name).
- 4. Click Time Management.
- 5. Click Submit Request to Adjust Leave Balances.
- 6. On the Request Adjust Leave Balance page, verify the employee you wish to request the adjustment for is listed in the top left corner.
- 7. Select or enter the requested transaction date.
- 8. Indicate the reason for the balance adjustment in the Reason field.
- 9. Enter what the new balance should be for the appropriate type of leave. Note that current balances are listed on the right side of the page.
- 10. Click **Next** in the upper right corner.
- 11. Enter comments regarding the balance adjustment request.
- 12. If needed, you can attach supporting documentation:
  - a. Click Add Attachment.
  - b. Click My Device.
  - c. Locate and select the attachment.
  - d. Click Upload.
  - e. Click Done.
- 13. Click the Submit button.

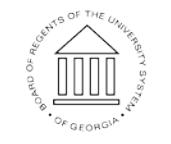

©2017 University System of Georgia. All Rights Reserved

14. On the confirmation page, review the approval chain for your request.

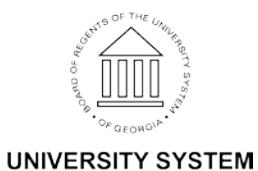

OF GEORGIA